## Změna velikosti DPS – obdélník 80mm x 60mm

Po vygenerování je základní plošný spoj o velikosti 160mm x 100mm.

Informace o aktuálním poloze kurzoru na kreslící ploše najdete v informační oblasti.

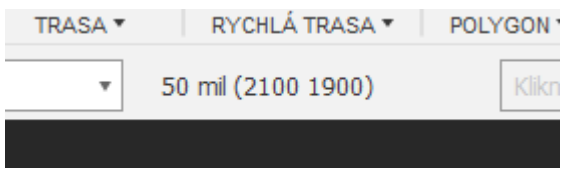

Přepněte zobrazení na mm

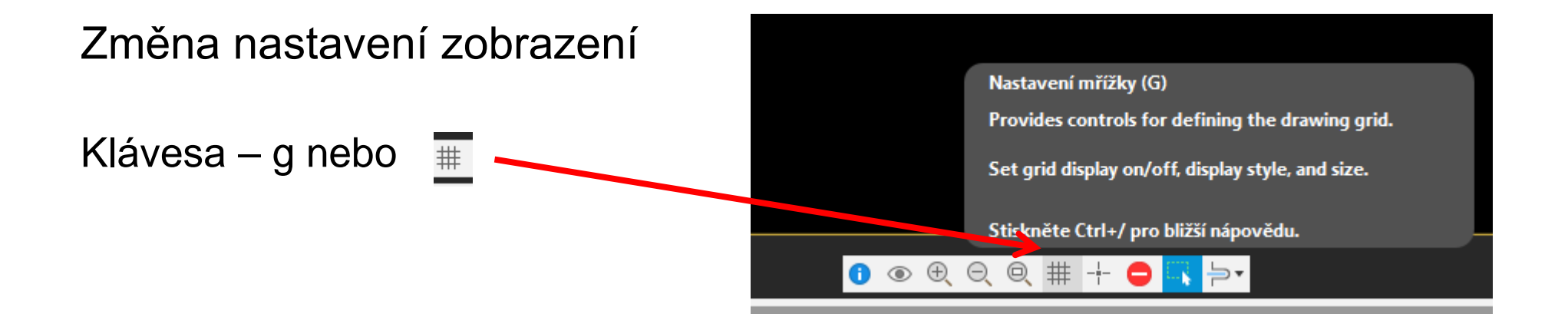

- 1.Zapne nebo vypne mřížku
- 2. Při zapnuté mřížce výběr bod nebo čára
- Zvolte jednotky pro práci v editoru pro velký krok. Nejlépe stejné jako v 4
- 4. Zvolte jednotky pro práci v editoru pro malý krok. Nejlépe stejné jako v 3
- 5. Velikost velkého kroku. Doporučujeme ponechat 50 mil. Většina součástek má vzdálenost nožiček v mil.
- 6. Velikost malého kroku. Doporučujeme ponechat 5 mil. Většina součástek má vzdálenost nožiček v mil.

| 📙 Grid      |     | ×              |
|-------------|-----|----------------|
| Display     |     | Style          |
|             | Off | O Dots 2 Lines |
| Size: 50    | 5   | mi Finest      |
| Multiple: 1 |     |                |
| Alt: 5      | 6   | mil Finest     |
| Default     |     | OK Cancel      |

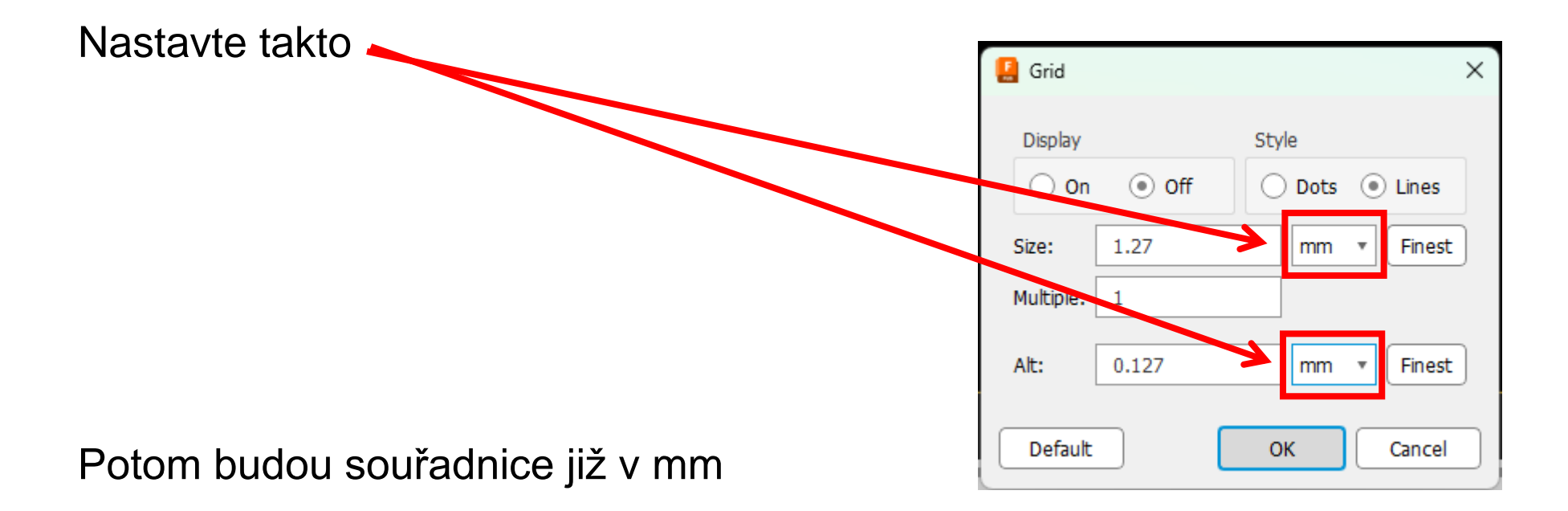

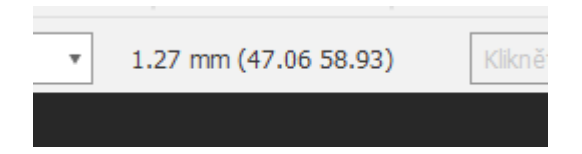

Změnit velikost tohoto obdélníku postupujte takto:

Přepněte na informace

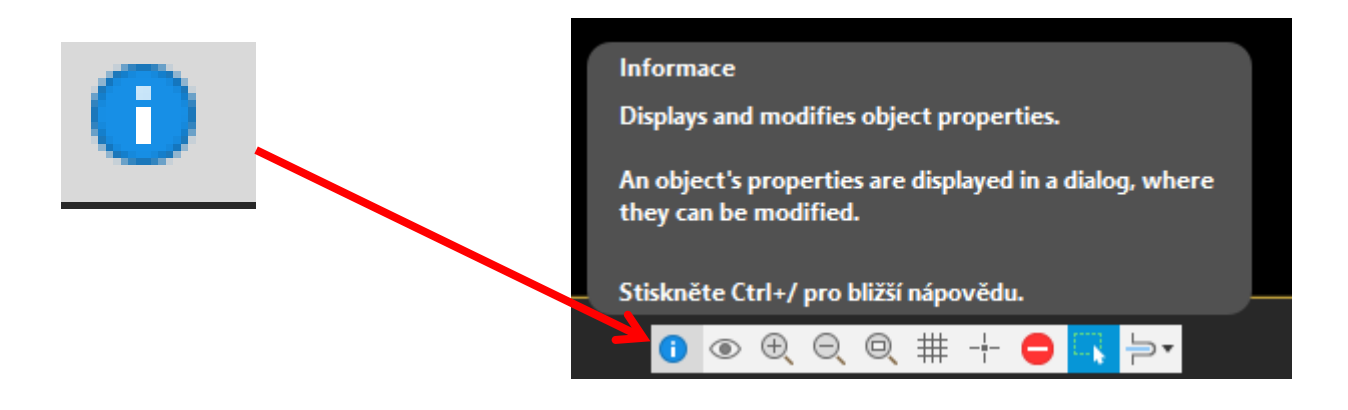

Bod 0,0 je vlevo dole, bod 160,100 je vpravo nahoře, to je bod, který budeme měnit. Budeme muset měnit souřadnice úseček napojených na tento bod. Začneme úsečkou vpravo. Najeďte a klikněte na úsečku

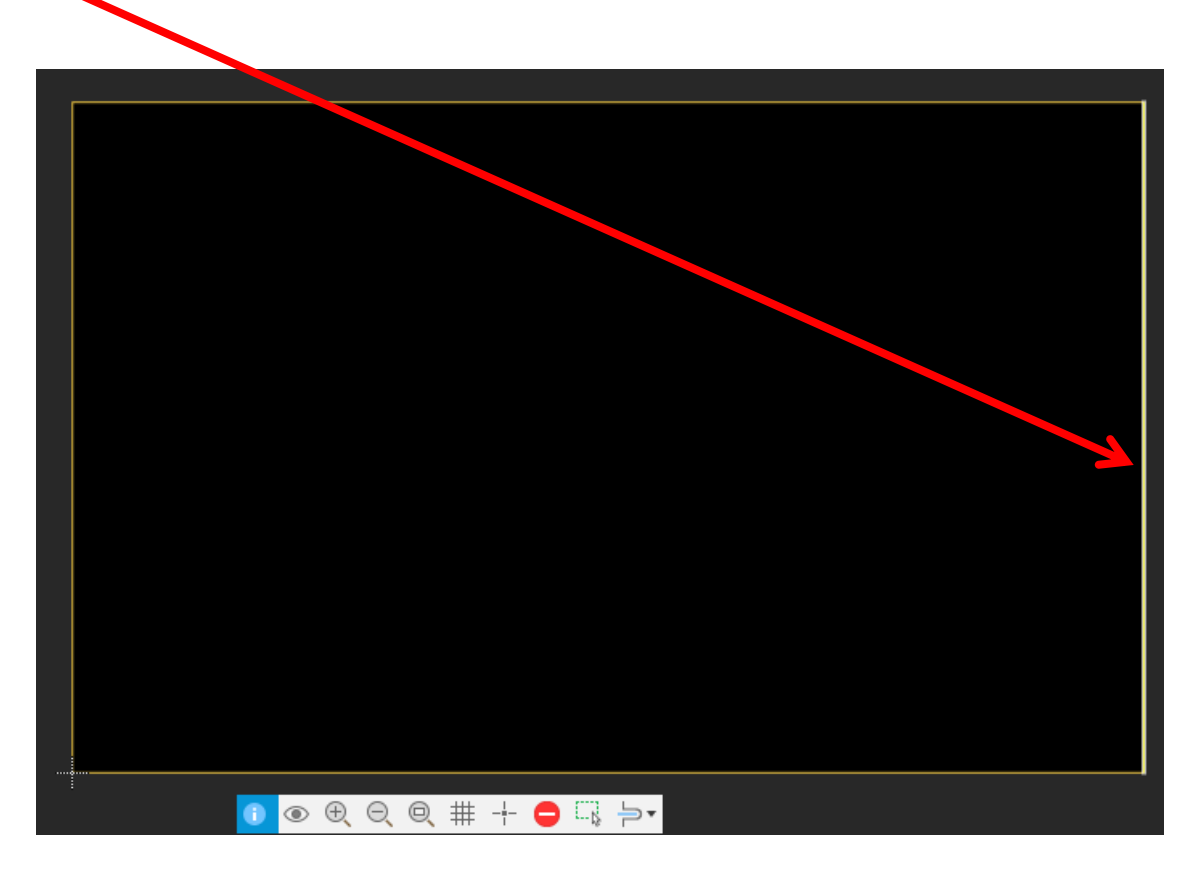

Stránka 7 z 11

- 1. Bod číslo 1. Souřadnice bodu na ose X 160mm, ose Y 0mm.
- Bod číslo 2. Souřadnice bodu na ose X 160mm, ose Y 100mm.
- 3. Síla čáry 0mm
- 4. Styl čáry
- 5. Vrstva (20 okraj DPS)
- 6. Zakřivení
- 7. Zamčení

Nastavíme osu X na 80mm

| [ Prop | perties    | ×               |
|--------|------------|-----------------|
|        |            |                 |
| From   | 160 mm     | (1) 0 mm        |
| То     | 160 mm     | 2 100 mm        |
| Length | 100        |                 |
| Angle  | 90         |                 |
| Width  | 0 mm       | (3)             |
| Style  | continuous | (4) ·           |
| Сар    | round      | · ·             |
| Layer  | 20 Board   | Outline 5 -     |
| Curve  | 0 (6)      | )               |
| Locked |            |                 |
|        | Ŭ          |                 |
|        |            |                 |
|        |            |                 |
|        |            |                 |
|        |            | OK Cancel Apply |

| Takto nastavte | astavte × |                 |              |
|----------------|-----------|-----------------|--------------|
|                | ▼ Line    |                 |              |
|                | From      | 80 mm 0         | ) mm         |
|                | То        | 80 mm 1         | 100 mm       |
|                | Length    | 100             |              |
|                | Angle     | 90              |              |
|                | Width     | 0 mm            | •            |
|                | Style     | continuous      | -            |
|                | Cap       | round           | Ψ            |
|                | Layer     | 20 BoardOutline | <b>.</b>     |
|                | Curve     | 0               |              |
|                | Locked    |                 |              |
|                |           |                 |              |
|                |           |                 |              |
|                |           |                 |              |
|                |           |                 |              |
|                |           | ок              | Cancel Apply |
|                |           |                 |              |

Bod 0,0 je vlevo dole, bod 80,100 je vpravo nahoře, to je bod, který budeme měnit. Budeme muset měnit souřadnice úseček napojených na tento bod. Začneme úsečkou nahoře. Najeďte a klikněte na úsečku

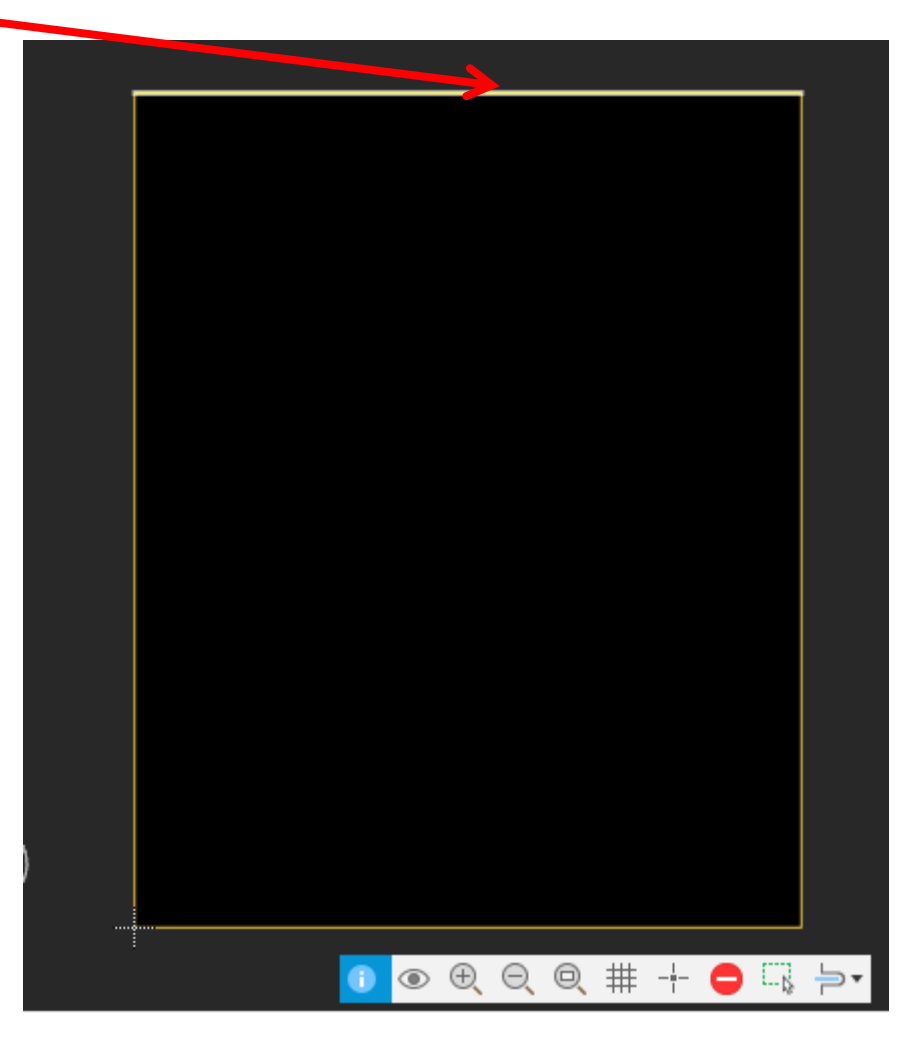

- 1.Bod číslo 1. Souřadnice bodu na ose X 80mm, ose Y 100mm.
- 2. Bod číslo 2. Souřadnice bodu na ose X 0mm, ose Y 100mm.
- 3. Síla čáry 0mm
- 4. Styl čáry
- 5. Vrstva (20 okraj DPS)
- 6. Zakřivení
- 7. Zamčení

Nastavíme osu Y na 60mm

| [ 🔒 Prop | erties            | × |
|----------|-------------------|---|
| ▼ Line   |                   |   |
| From     | 80 mm 1 100 mm    |   |
| То       | 0 mm 2 100 mm     |   |
| Length   | 80                |   |
| Angle    | 180               |   |
| Width    | 0 mm 3            | Ŧ |
| Style    | continuous (4)    | Ŧ |
| Cap      | round             | Ŧ |
| Layer    | 20 BoardOutline 5 | Ŧ |
| Curve    | 0 6               |   |
| Locked   |                   |   |
|          |                   |   |
|          |                   |   |
|          |                   |   |
|          |                   |   |
|          | OK Cancel Apply   |   |

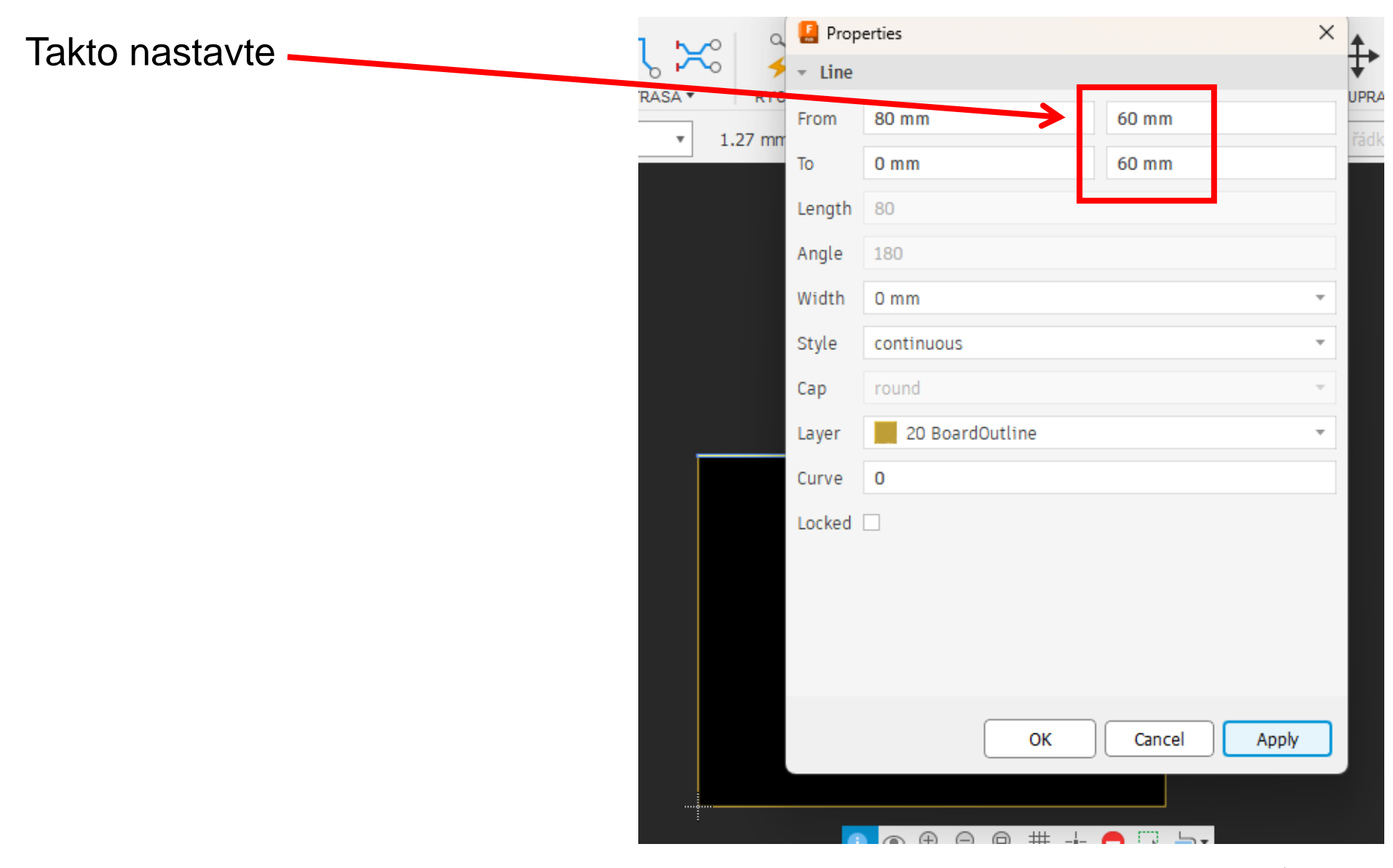

Stránka **11** z **11**